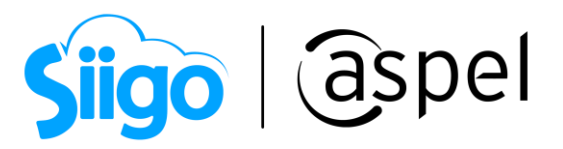

## Facturación de contratos de obra en Aspel SAE 8.0

## Contratos de obra

El contrato de obras es un tipo de contrato relativo al régimen de contratación del sector público.

Abarca la realización de los trabajos o la realización de obra que satisfagan las necesidades descritas por la parte contratante, tales obras consistirán en el resultado de un conjunto de trabajos de construcción o de ingeniería civil, destinado a cumplir por sí mismo una función económica o técnica, que tenga por objeto un bien inmueble.

A continuación, se indican los pasos para generar la facturación de contratos de obra en Aspel SAE 8.0:

Para ello te sugerimos consultar los siguientes documentos:

- 1. Genera el anticipo
- 2. Complemento de pagos
- 3. PDE Descuentos y CFDI complementario

iListo! Con estos pasos genera la facturación de contratos de obra.

Te invitamos a consultar más documentos como este en <u>Tutoriales</u> y a suscribirte a nuestro canal de <u>YouTube</u>

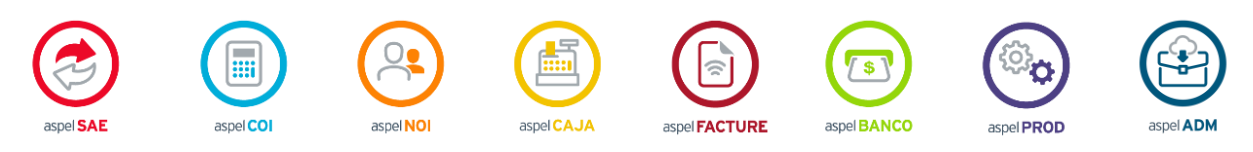

Dudas, comentarios y sugerencias sobre este documento <u>aquí</u>.

Capacitación Soporte Técnico